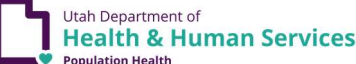

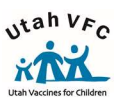

## SensoScientific OTA Device Reset and Reconnect Via

## the Mobile App v8.2024

## **Instructions for Mobile App Users**

- 1. Hold the **'Left'** arrow and the center **'S'** button down at the same time.
  - a. The device will begin to beep at you.
  - b. Continue holding down the button simultaneously until the beeping stops.
  - c. Once the beeping stops, you will release both buttons.
- 2. The device screen will go grey and black and begin to cycle.
- 3. A message stating on the display will state 'Device unable to connect to cloud' will appear.
  - a. Press both the 'right' and 'left' arrow buttons down at the same time.
- 4. A message on the display will state 'Device is in provisioning mode' will appear on the display.
  - a. A cell phone with the SensoScientific mobile app is needed.
    - i. The mobile app is available for both IOS and Android phones.
- 5. Once you have the mobile app downloaded and open on your mobile device, open your available Wi-Fi networks and select the *'My-Simple-Link-followed by the last 5-6 digits of the MAC addresses.* 
  - a. Connect to the network labeled: 'My-Simple-Link-followed by the last 5-6 digits of the MAC addresses.
    - i. The MAC address is displayed on the front of the device. Verify you are connecting to the correct device.
    - ii. If a box pops up stating 'always connect', stay connected', disconnect'. Please ensure that you select 'always connect' or 'stay connected'.
    - Once your phone is connected to the device, *'no internet'* connection will display in your Wi-Fi network status. This is normal.
- 6. Open and access the SensoScientific app on your mobile device.

## a. DO NOT LOG INTO YOUR ACCOUNT!

- 7. SELECT WI-FI Setup Option.
  - a. You will find this option below the account login information.
- 8. Now, select your Wi-Fi network.
  - a. Locate your Wi-Fi network name from the available list.
    - i. If you do not see your name in the list, it may be a 'hidden network' and not visible. You will need to reach out to your IT department and request the network information.
- 9. Enter your network password
  - a. The password is case sensitive. Make sure it is entered correctly.
  - b. If your network does not have a password, please refer to the IP instructions.
- 10. Select 'login' on the top right-hand side of the screen.
- 11. If you followed all of the above instructions and temperatures should display on the screen of your device within a few minutes.
- 12. Last step, you MUST rest the Min/Max temperatures on the device once Wi-Fi is re-established. Please see the SensoScientific Help Sheet for more information.

Important:

If you receive an SSID error when attempting to connect your device, power off your device, turn off the Wi-Fi on your mobile device and repeat the steps.

If you are still experiencing issues, please contact your VFC Representative or the Vaccine Management Team for additional assistance.